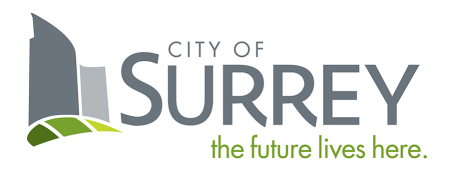

# Backflow Preventer Testing Portal User Guide

**ADMIN EDITION** 

# Contents

| Cı | reating an Account and Logging In | 2    |
|----|-----------------------------------|------|
| U  | sing the Portal                   | 2    |
|    | Getting Started                   | 2    |
|    | Adding a New Test                 | 2    |
|    | Save and Resume a Test Submission | 3    |
|    | Submit an Annual Test             | 3    |
|    | Submit a Replacement Test         | . 10 |
|    | Paying a Bill                     | 16   |
|    | Device and Test Details           | . 19 |
|    |                                   |      |

# Creating an Account and Logging In

Follow these steps to access the Backflow Preventer Testing Portal:

- 1. Register for a MySurrey Account: <u>MySurrey Account</u>.
- 2. Email the Business License, Tester Certification, and test kit Calibration Reports for each tester to cccinfo@surrey.ca.
- 3. Wait for an email from City staff with further instructions (check your spam folder).

Direct URL: Backflow Preventer Testing Portal

# Using the Portal

## Getting Started

As an admin, you can add new tests, manage existing ones, and pay related bills. Click the "CCC Admin" tab to begin.

| SURREY |          | rs 🚺 B            | ILLS     |            |           |              |
|--------|----------|-------------------|----------|------------|-----------|--------------|
|        | Plumbing | <u>Electrical</u> | Building | CCC Tester | CCC Admin | CCC Customer |

# Adding a New Test

- 1. Submit annual and device replacement tests through the Portal.
- 2. Click "Add Test for Tester" and follow the instructions.

NOTE: Historic and in-process tests submitted by an Admin and their related Testers will appear here.

| more inforn                      | nation about | t Cross Connecti  | on Control Program | n, refer to this link <u>Drink</u>   | <u>king Water Pr</u> | otection.           |                | 1       |
|----------------------------------|--------------|-------------------|--------------------|--------------------------------------|----------------------|---------------------|----------------|---------|
| Type to filter the table columns |              |                   |                    |                                      |                      | Add Test for Tester |                |         |
| Record ID ~                      | CA #         | Address           | Serial #           | Tester                               | Status               | Outstanding Fee     | Date of Test   | Actions |
| 1779517                          | 1699746      | 13458 107A<br>Ave | N0705010220        | Backflow Testing<br>123 (Admin Test) | Pass                 | \$0.00              | 2024-07-<br>24 | Detail  |
| 1779510                          | 1699746      | 13458 107A<br>Ave | N0705010220        | City of Surrey (CCC<br>Account CCC   | Pass                 | \$0.00              | 2024-07-<br>24 | Detail  |

## Save and Resume a Test Submission

You can save a test submission and resume it later.

1. At the "Test Results" step, click the "Save for Later" button at the bottom of the page.

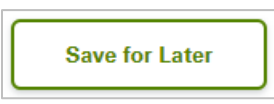

2. Resume saved submissions by clicking "Continue" next to the test on the Admin page.

| Record ID ~ | CA #    | Address            | Serial # | Tester                               | Status                 | Outstanding Fee | Date of Test   | Actions       |
|-------------|---------|--------------------|----------|--------------------------------------|------------------------|-----------------|----------------|---------------|
| 1780213     | 1717682 | QA TEST<br>PURPOSE | ABC-123  | Backflow Testing<br>123 (Admin Test) | Internet<br>Incomplete | \$0.00          | 2024-07-<br>29 | Continue      |
|             |         |                    |          |                                      |                        |                 |                | <u>Cancel</u> |

#### Submit an Annual Test

## Step 1: Select Type

- 1. Choose "CCC Test" from the drop-down menu.
- 2. Click "Continue".

| Select<br>Type                                                         | Customer<br>Account#     | 3<br>Device&Test<br>&Tester | Test<br>Results | Acknowledge | Complete |
|------------------------------------------------------------------------|--------------------------|-----------------------------|-----------------|-------------|----------|
| New Test<br>Click on 'Continue' to sta<br>Application Type<br>CCC TEST | art the test submission. | ~                           |                 |             |          |
| Cancel                                                                 |                          |                             |                 |             | Continue |

#### Step 2: Customer Account Number (CA #)

- 1. Input your Customer Account number.
- 2. Click "Continue".

**NOTE:** This number appears on letters from the City and is provided by the Owner or Tenant.

| Select<br>Type         | Customer<br>Account#          | 3<br>Device&Test<br>&Tester | Test<br>Results | Acknowledge | Complete |  |  |  |  |  |
|------------------------|-------------------------------|-----------------------------|-----------------|-------------|----------|--|--|--|--|--|
| Enter Custome          | Enter Customer Account Number |                             |                 |             |          |  |  |  |  |  |
| General Info           |                               |                             |                 |             |          |  |  |  |  |  |
| Customer Account Numbe | r                             |                             |                 |             |          |  |  |  |  |  |
| Cancel                 |                               |                             |                 |             | Continue |  |  |  |  |  |

#### Step 3: Device & Test

- 1. Choose your device from the "Backflow Preventer" menu.
- 2. Select the "Annual" test type.
- 3. Choose the Tester you want to submit the test on behalf of.
- 4. Click "Continue".

| Select<br>Type                                                                    | Customer<br>Account#            | Bevice&Test<br>&Tester       | Test<br>Results             | Acknowledge  | Complete |
|-----------------------------------------------------------------------------------|---------------------------------|------------------------------|-----------------------------|--------------|----------|
| Choose Device                                                                     | and Test Type                   |                              |                             |              |          |
| Select the device you ar                                                          | re entering the result for, and | the type of test carried out | If you did a repair, choose | Annual test. |          |
|                                                                                   |                                 |                              |                             |              |          |
| Coporal Info                                                                      |                                 |                              |                             |              |          |
| General IIIO                                                                      |                                 |                              |                             |              |          |
|                                                                                   |                                 |                              |                             |              |          |
| Backflow Preventer                                                                |                                 |                              | Test Type *                 |              |          |
| Backflow Preventer                                                                | 1ESTIC-Air washer               | ~                            | Test Type *                 |              | ~        |
| Backflow Preventer                                                                | IESTIC-Air washer               | •                            | Test Type *<br>Annual       |              | ~        |
| Backflow Preventer<br>ABC-123-DCDA-DOM<br>Submission On Behalf Of 1               | IESTIC-Air washer<br>Fester     | ~                            | Test Type *<br>Annual       |              | ~        |
| Backflow Preventer<br>ABC-123-DCDA-DOM<br>Submission On Behalf Of 1<br>Admin Test | IESTIC-Air washer<br>Tester     | ~                            | Test Type *<br>Annual       |              | ~        |
| Backflow Preventer<br>ABC-123-DCDA-DOM<br>Submission On Behalf Of 1<br>Admin Test | IESTIC-Air washer<br>Tester     | •                            | Test Type *                 |              | ·        |

#### Step 4: Test Results

Fill out the "General Info" fields:

- 1. Repairs Made: Yes/No.
- 2. Date of Test: Day the device was tested.
- 3. Active Test Kits: Test kit used for the test.

**NOTE:** If a test kit is missing, email <u>cccinfo@surrey.ca</u> for assistance.

| General Info       |                |   |
|--------------------|----------------|---|
| Repairs Made *     | Date of Test * |   |
| O Yes  No          | 29 JUL, 2024   | Ħ |
| Active Test Kits * |                |   |
| XYZ-456            | ~              |   |

There are two paths for this step:

**NOTE:** Fields vary depending on the device.

- 1. Path 1: Initial Test (no repair):
  - a. Fill out the "Initial Test" fields.
  - b. Leave "Test After Repair fields" blank.
  - c. Click "Continue".

| Initial Test (DCVA/DCDA)                             |                             |          |
|------------------------------------------------------|-----------------------------|----------|
| 1st Check Valve Press. Drop                          | 2nd Check Valve Press. Drop |          |
| 1                                                    | 1                           |          |
| 1st Closed Tight                                     | 2nd Closed Tight            |          |
| ● Yes ○ No                                           | ● Yes ○ No                  |          |
|                                                      |                             |          |
| Test After repair (DCVA/DCDA)                        |                             |          |
| This section is only mandatory if repairs were made. |                             |          |
| 1st Check Valve Press. Drop                          | ck Valve Press. Drop        |          |
|                                                      |                             |          |
| 1st Closed Tight                                     | 2nd Closed Th               |          |
| ○ Yes ○ No                                           | ○ Yes ○ No                  |          |
|                                                      |                             |          |
|                                                      | Save for Later              | Continue |

#### 2. Path 2: Test After Repair (repair made):

- a. Fill out "Test After Repair" fields.
- b. Leave "Initial Test fields" blank.
- c. Click "Continue".

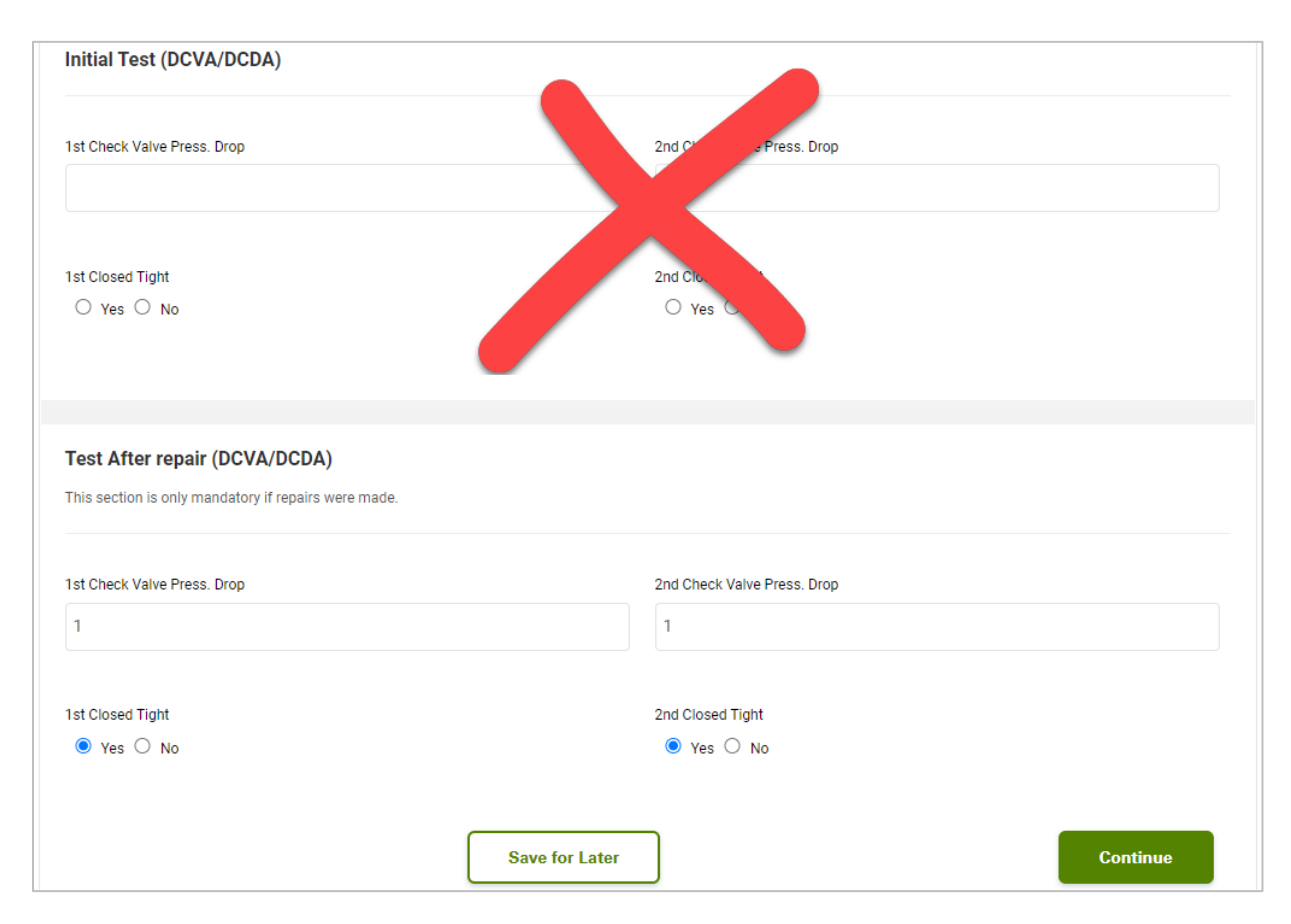

## Step 5: Acknowledge

- 1. Select "Yes" to acknowledge the test results are accurate.
- 2. Click "Continue".

| Select<br>Type              | Customer<br>Account#           | 3<br>Device&Test<br>&Tester  | Test<br>Results  | Acknowledge | Complete |  |  |  |  |  |
|-----------------------------|--------------------------------|------------------------------|------------------|-------------|----------|--|--|--|--|--|
| Confirm Submi               | Confirm Submission             |                              |                  |             |          |  |  |  |  |  |
| I certify that to best of m | ny knowledge, the informatio   | n I have provided is complet | te and accurate. |             |          |  |  |  |  |  |
| General Info (Submi         | ssion)                         |                              |                  |             |          |  |  |  |  |  |
| Acknowledgement (USE Of     | VLY when ready to Submit TEST) |                              |                  |             |          |  |  |  |  |  |
| Back                        |                                |                              |                  |             | Continue |  |  |  |  |  |

#### Step 6: Complete

- 1. Click "Pay Bills" to pay the testing fee.
- 2. Or click "Submit Another Test" if you have more tests to submit.

**NOTE:** No payment is necessary for failed tests until a passing test is submitted.

| Select<br>Type             | Customer<br>Account#                       | Bevice&Test<br>&Tester   |                          | 5<br>Acknowledge        | - 6<br>Complete |
|----------------------------|--------------------------------------------|--------------------------|--------------------------|-------------------------|-----------------|
| Туре                       | Account#                                   | &Tester                  | Results                  |                         |                 |
|                            |                                            |                          |                          |                         |                 |
|                            |                                            |                          |                          |                         |                 |
| Submiss                    | ion Ready for Pay                          | ment                     |                          |                         |                 |
| Thank you f                | or completing the test fo                  | rm.                      |                          |                         |                 |
| To submit a the 'Pay Bill: | dditional test results, clic<br>s' button. | k the 'Submit Another Te | st' button below. If you | are ready to make payme | ents, click     |
| The submis                 | sion is not considered co                  | omplete unless payment   | is made.                 |                         |                 |
|                            |                                            |                          |                          |                         |                 |
|                            |                                            |                          |                          |                         |                 |
|                            |                                            | 😭 Pay Bi                 | ills                     | 😭 Submit /              | Another Test    |

# Submit a Replacement Test

#### Step 1: Select Type

- 1. Choose "CCC Test" from the drop-down menu.
- 2. Click "Continue".

| Select<br>Type                                                         | Customer<br>Account#     | Device&Test<br>&Tester | Test<br>Results | Acknowledge | Complete |
|------------------------------------------------------------------------|--------------------------|------------------------|-----------------|-------------|----------|
| New Test<br>Click on 'Continue' to sta<br>Application Type<br>CCC TEST | art the test submission. | ~                      |                 |             |          |
| Cancel                                                                 |                          |                        |                 |             | Continue |

#### Step 2: Customer Account Number (CA #)

- 1. Input your Customer Account number.
- 2. Click "Continue".

**NOTE:** This number appears on letters from the City and is provided by the Owner or Tenant.

| Select<br>Type         | Customer<br>Account# | 3<br>Device&Test<br>&Tester | Test<br>Results | Acknowledge | Complete |
|------------------------|----------------------|-----------------------------|-----------------|-------------|----------|
| Enter Custome          | r Account Number     | r                           |                 |             |          |
| General Info           |                      |                             |                 |             |          |
| Customer Account Numbe | r                    |                             |                 |             |          |
| Cancel                 |                      |                             |                 | l           | Continue |

#### Step 3: Device & Test

- 1. Choose your device from the "Backflow Preventer" menu.
- 2. Select the "Replacement" test type.
- 3. Choose the Tester you want to submit the test on behalf of.
- 4. Click "Continue".

| Choose Device and Test Type         Select the device you are entering the result for, and the type of test carried out. If you did a repair, choose Annual test.         General Info         Backflow Preventer       Test Type *         ABC-123-DCDA-DOMESTIC-Air washer       Replace |   |
|----------------------------------------------------------------------------------------------------|---|
| Select the device you are entering the result for, and the type of test carried out. If you did a repair, choose Annual test.                                                                                                    |   |
| General Info       Backflow Preventer       ABC-123-DCDA-DOMESTIC-Air washer                                                                                                    |   |
| General Info       Backflow Preventer       ABC-123-DCDA-DOMESTIC-Air washer       Cherioria 20 Schold Of Lotter                                                                                                    |   |
| Backflow Preventer Test Type *       ABC-123-DCDA-DOMESTIC-Air washer     Replace                                                                                                    |   |
| ABC-123-DCDA-DOMESTIC-Air washer                                                                                                    |   |
|                                                                                                    | ~ |
| Submission On Benair Of Tester                                                                                                    |   |
| Admin Test 🗸                                                                                                    |   |

#### Step 4: Test Results

Fill out the "General Info" fields:

- 1. Date of Test: Day the device was tested.
- 2. Active Test Kits: Test kit used for the test.

**NOTE:** If a test kit is missing, email <u>cccinfo@surrey.ca</u> for assistance.

**NOTE:** Fields vary depending on the device.

- 1. Fill out the "Initial Test" fields.
- 2. Fill out the "Replacement Device Details" fields.
- 3. Click "Continue".

| Initial Test (DCVA/DCDA)                                                                 |                                                                  |
|------------------------------------------------------------------------------------------|------------------------------------------------------------------|
|                                                                                          |                                                                  |
| 1st Check Valve Press. Drop                                                              | 2nd Check Valve Press. Drop                                      |
| 1                                                                                        | 1                                                                |
|                                                                                          |                                                                  |
| 1st Closed Tight                                                                         | 2nd Closed Tight                                                 |
| ● Yes ○ No                                                                               | ● Yes ○ No                                                       |
|                                                                                          |                                                                  |
|                                                                                          |                                                                  |
| Replacement Device Details                                                               |                                                                  |
| This section is mandatory. If the replacement device has any other differences from orig | inal device, e.g. size, then please contact cccreports@surrey.ca |
|                                                                                          |                                                                  |
| Assembly Manufacturer                                                                    | Model                                                            |
| Apollo                                                                                   | Rocket                                                           |
|                                                                                          |                                                                  |
| Serial Number                                                                            |                                                                  |
| 789-ABC                                                                                  |                                                                  |
|                                                                                          |                                                                  |
| Sava for Later                                                                           | Continue                                                         |
| Save for Later                                                                           |                                                                  |

## Step 5: Acknowledge

- Select "Yes" to acknowledge the test results are accurate.
   Click "Continue".

| Select<br>Type              | Customer<br>Account#         | Bevice&Test<br>&Tester        | Test<br>Results | 5<br>Acknowledge | Complete |
|-----------------------------|------------------------------|-------------------------------|-----------------|------------------|----------|
| Confirm Submi               | ssion                        |                               |                 |                  |          |
| I certify that to best of m | ny knowledge, the informatic | on I have provided is complet | e and accurate. |                  |          |
| General Info (Submi         | ssion)                       |                               |                 |                  |          |
| Yes O No                    |                              |                               |                 |                  |          |
| Back                        |                              |                               |                 |                  | Continue |

#### Step 6: Complete

- 1. Click "Pay Bills" to pay the testing fee.
- 2. Or click "Submit Another Test" if you have more tests to submit.

**NOTE:** No payment is necessary for failed tests until a passing test is submitted.

|                                  |                                        |                           | Results                  | formeridage             | Complete     |
|----------------------------------|----------------------------------------|---------------------------|--------------------------|-------------------------|--------------|
|                                  |                                        |                           | Results                  |                         |              |
|                                  |                                        |                           |                          |                         |              |
|                                  |                                        |                           |                          |                         |              |
| Submissi                         | on Ready for Pay                       | ment                      |                          |                         |              |
| Thank you for                    | r completing the test for              | m.                        |                          |                         |              |
| To submit add<br>the 'Pay Bills' | ditional test results, clic<br>button. | k the 'Submit Another Tes | st' button below. If you | are ready to make payme | nts, click   |
| The submissi                     | ion is not considered co               | omplete unless payment    | is made.                 |                         |              |
|                                  |                                        |                           |                          |                         |              |
|                                  |                                        |                           |                          |                         |              |
|                                  |                                        | 🔿 Pav Bi                  | lls                      | A Submit A              | another Test |

# Paying a Bill

Admins can pay fees for tests they submit, as well as tests their related Testers submit.

1. Click "Pay" on the Admin page.

| C(<br>Use<br>For | CCC Admin Jse the section below to view and manage your tests. Click 'Add Test for Tester' to get started and 'Pay' button to pay any CCC related bills. For more information about Cross Connection Control Program, refer to this link <u>Drinking Water Protection</u> . |               |                    |          |                                      |                        |                 |                |                           |  |
|------------------|----------------------------------------------------------------------------------------------------|---------------|--------------------|----------|--------------------------------------|------------------------|-----------------|----------------|---------------------------|--|
|                  | Type to filte                                                                                                    | r the table c | olumns             |          |                                      |                        | Add Test        | t for Tester   | Pay                       |  |
|                  | Record ID ~                                                                                                    | CA #          | Address            | Serial # | Tester                               | Status                 | Outstanding Fee | Date of Test   | Actions                   |  |
|                  | 1780198                                                                                                    | 1717682       | QA TEST<br>PURPOSE | ABC-123  | Backflow Testing<br>123 (Admin Test) | Internet<br>Incomplete | \$0.00          | 2024-07-<br>29 | Continue<br><u>Cancel</u> |  |
|                  | 1780030                                                                                                    | 1717682       | QA TEST<br>PURPOSE | 444      | Backflow Testing<br>123 (Admin Test) | Web-<br>Cancelled      | \$0.00          | 2024-07-<br>26 | Detail                    |  |

- 2. Select the fees you want to pay.
- 3. Click "Pay Selected Fees".

| Fe          | Fees & Payment                                                                                                    |                       |                       |        |                  |               |  |  |  |  |  |
|-------------|----------------------------------------------------------------------------------------------------|-----------------------|-----------------------|--------|------------------|---------------|--|--|--|--|--|
| Ple         | ase c                                                                                                    | heck your fee details | below.                |        |                  |               |  |  |  |  |  |
| Rev<br>Sele | Review the bills associated to your profile.<br>Select the rows to make a payment. Please note the maximum amount per transaction is \$100,000. |                       |                       |        |                  |               |  |  |  |  |  |
|             | Bill # ~     Fee Details     Test Type     Device Serial #                                                                                      |                       |                       |        |                  |               |  |  |  |  |  |
|             |                                                                                                    |                       |                       |        |                  |               |  |  |  |  |  |
|             |                                                                                                    | 1007103               | BPTP Test Fee \$37.00 | Annual | QA TEST PURPOSE  | \$37.00       |  |  |  |  |  |
|             |                                                                                                    | 1008320               | BPTP Test Fee \$37.00 | Annual | QA TEST PURPOSE  | \$37.00       |  |  |  |  |  |
|             |                                                                                                    | 1008323               | BPTP Test Fee \$37.00 | Annual | QAPAT080423T1415 | \$37.00       |  |  |  |  |  |
|             | Fee                                                                                                    | s selected for payme  | nt:                   |        |                  |               |  |  |  |  |  |
|             | Bill Total: \$37.00     Bill Number: 1007103     BPTP Test Fee \$37.00                                                                          |                       |                       |        |                  |               |  |  |  |  |  |
|             | Total Amount: \$37.00                                                                                                    |                       |                       |        |                  |               |  |  |  |  |  |
|             |                                                                                                    |                       |                       |        | Pay              | Selected Fees |  |  |  |  |  |
|             |                                                                                                    |                       |                       |        |                  | Back          |  |  |  |  |  |

4. Fill in your payment details.

| First Name                    | Last Name    |
|-------------------------------|--------------|
| Email                         | Phone Number |
|                               |              |
| VISA                          |              |
| VISA 🛑 📰 🛔<br>Cardholder Name |              |
| VISA (Cardholder Name         |              |

5. Click "Checkout".

|      | Total | \$37.00 |
|------|-------|---------|
| Back | Che   | ckout   |

After payment, a "Payment Successful" page with your receipt will appear, and you will receive a confirmation email.

| Payment Successful                                                                 |                                                                                                    |
|------------------------------------------------------------------------------------|----------------------------------------------------------------------------------------------------|
| Thank you for your payment. A confirmat record of the receipt below.               | ion has been sent to your email. Please keep a                                                                                                    |
| SCITY OF<br>The fature lives here.                                                 |                                                                                                    |
| Receipt Number: 19980990                                                           | D3 Print Receipt                                                                                                    |
| Order ID: SURREY-CP-249408728-16910879<br>Payment Date: August 03, 2023            | 97781                                                                                                    |
| Record #1682334                                                                    |                                                                                                    |
| Submission Date:<br>Record Type:<br>Address:<br>Contractor:<br>Contractor Address: | 2023-08-01<br>Annual Test - Fire Bypass - RP<br>13458 107A Ave<br>City of Surrey<br>12025 Nordel Way Unit 100<br>Surrey , British Columbia V3W 1W1 |
| Bill Number: 963944                                                                |                                                                                                    |
| BPTPTest Fee \$37.00<br>Sub Total: \$37.00                                         |                                                                                                    |
| Total Paid: 37.00                                                                  |                                                                                                    |
|                                                                                    | Continue                                                                                                    |

# **Device and Test Details**

View details about devices and submitted tests by clicking the "Detail" button next to the test on the Admin page.

| C<br>Us | CCC Admin<br>Use the section below to view and manage your tests. Click 'Add Test for Tester' to get started and 'Pay' button to pay any CCC related bills. |              |                    |                  |                                                |                    |                 |                |                         |  |
|---------|----------------------------------------------------------------------------------------------------|--------------|--------------------|------------------|------------------------------------------------|--------------------|-----------------|----------------|-------------------------|--|
| Fo      | r more inform                                                                                                    | nation abour | t Cross Connect    | ion Control Prog | ram, refer to this link <u>Drink</u>           | ing Water Pro      | tection.        |                |                         |  |
|         | Type to filter the table columns Add Test for Tester Pay                                                                                                    |              |                    |                  |                                                |                    |                 |                |                         |  |
|         | Record ID ~                                                                                                    | CA #         | Address            | Serial #         | Tester                                         | Status             | Outstanding Fee | Date of Test   | Actions                 |  |
|         | 1762129                                                                                                    | 1717682      | QA TEST<br>PURPOSE | 444              | City of Surrey (CCC<br>Account CCC<br>Account) | Payment<br>Pending | \$37.00         | 2024-05-<br>08 | Detail<br><u>Cancel</u> |  |

#### **Detail Tabs**

Device Details: Displays information about the tested device.

| e Details Test F | Result <u>Reports</u> <u>Fees</u> |               |            |  |
|------------------|-----------------------------------|---------------|------------|--|
| Device Details   |                                   |               |            |  |
| CA#              | 1717682                           | Assembly Type | DCDA       |  |
| Address          | QA TEST PURPOSE                   | Size          | 12         |  |
| Test Type        | Annual                            | Location      | Top floor  |  |
| Serial Number    | ABC-123                           | Model         | Moonlander |  |
| Hazard           | Air washer                        | Manufacturer  | Apollo     |  |
| Pools            |                                   |               |            |  |

Test Results: Shows the test results for the device.

| Device Details Test Result Reports                              | Fees                           |
|-----------------------------------------------------------------|--------------------------------|
| Folder Info Details<br>Additional details for your application. |                                |
| General Info                                                    |                                |
| Repairs Made*<br>O Yes  No                                      | Date of Test*<br>29 JUL, 2024  |
| Active Test Kits*<br>XYZ-456                                    | Submission On Behalf Of Tester |

Reports: Preview or download the generated test report.

| vice Details Test Result Reports Fees |                  |                             |  |  |
|---------------------------------------|------------------|-----------------------------|--|--|
| Record ID ~                           | File Name        | Date Uploaded Actions       |  |  |
| 1676331                               | TESTPASSFAIL.pdf | 2024-07-24 Preview Download |  |  |
| 0/1                                   |                  |                             |  |  |

Fees: View the payment history for the tested device.

| Fee   | s & Payment         |                       |         |                |
|-------|---------------------|-----------------------|---------|----------------|
| Pleas | e check your fee d  | letails below.        |         |                |
| rou a | e not allowed to ma | ne payments.          | 000     | 1211 2020      |
|       | Bill # ~            | Fee Details           | Total   | Payment Status |
|       | 963944              | BPTP Test Fee \$37.00 | \$37.00 | Paid           |
|       | 0/1                 |                       |         |                |